# RECIBO DE HABERES

Instructivo

Actualización: febrero 2024

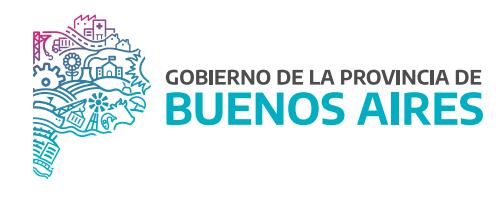

### ÍNDICE

| Acceso al sistema    | 3 |
|----------------------|---|
| Mis Recibos          | 3 |
| Impresión de recibos | 5 |

#### Acceso al sistema

Acceder al Portal del Empleado/a a través de la página de la Subsecretaría de Gestión y Empleo Público.

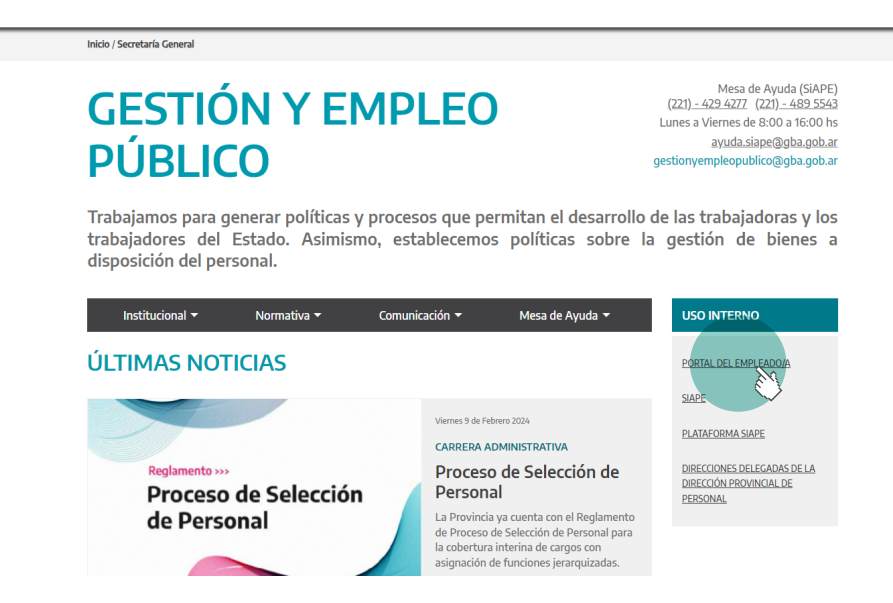

#### **Mis Recibos**

Sobre el margen izquierdo ingresar a la opción Mi Perfil - Mis Recibos.

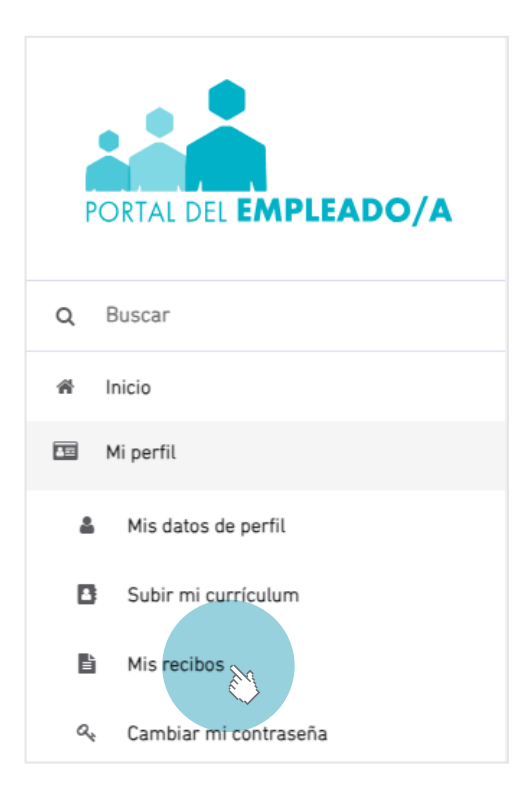

| Apellido, Nombre        |               |                  |                     |                  |                  |                  |                      |                                          | HABERES          |                        |               |
|-------------------------|---------------|------------------|---------------------|------------------|------------------|------------------|----------------------|------------------------------------------|------------------|------------------------|---------------|
| Tino y Mil de Documento |               |                  |                     |                  |                  |                  |                      |                                          | Ingreso Net      | 0                      |               |
| DNI                     |               |                  |                     |                  |                  |                  |                      | \$                                       |                  |                        |               |
| CUIT                    |               |                  |                     |                  |                  |                  |                      | +                                        | Mes: 01.2024     |                        |               |
|                         |               |                  |                     |                  |                  |                  |                      |                                          |                  |                        |               |
| SECRETARIA GENERAL      |               |                  |                     |                  |                  |                  |                      | • VER RECK                               | 9 ( <b>9</b> HS  | TORIAL DE COBROS       |               |
|                         |               |                  |                     |                  |                  |                  |                      |                                          |                  |                        |               |
|                         |               |                  |                     |                  |                  |                  |                      |                                          |                  |                        |               |
|                         |               |                  |                     |                  | Último Rec       | ;ibo             |                      |                                          |                  |                        |               |
| 1105                    |               |                  |                     |                  |                  |                  |                      |                                          |                  |                        |               |
| 100                     |               |                  |                     |                  |                  |                  |                      |                                          |                  |                        |               |
|                         |               | _                |                     |                  |                  |                  |                      |                                          |                  |                        |               |
| 104                     |               | _                |                     |                  |                  | _                |                      |                                          |                  |                        |               |
|                         |               |                  |                     |                  |                  |                  |                      |                                          |                  |                        |               |
|                         |               |                  |                     |                  |                  |                  |                      |                                          |                  |                        |               |
|                         |               |                  |                     |                  |                  |                  |                      |                                          |                  |                        |               |
| -104                    |               |                  |                     |                  |                  |                  |                      |                                          |                  |                        |               |
| -105                    |               |                  |                     |                  |                  |                  |                      |                                          |                  |                        |               |
| 000.148/22 0/2598       | SUELDO BÁSICO | ERNE SUSTITUTION | IPS APORTE PERSONAL | DECRETO 545/15 - | DECRETO S45/15 - | DECRETO 545/15 - | 10MA APORTE PERSONAL | ANTIGÜEDAD DESDE<br>AÑO 2006 (200 3 AÑOS | DECRETO S18.08 - | DEC. 1429-09 - L.10430 | GARANTIA SALA |

Se visualizará el recibo del mes es curso.

Para visualizar recibos de meses anteriores, se debe acceder a **Historial De Cobros** (2 HISTORIAL DE COBROS

|              | Buscar Mis Recibos               |         |
|--------------|----------------------------------|---------|
| Mes/Año:     | Liquidación                      |         |
| Seleccionar. | <ul> <li>Seleccionar.</li> </ul> | Ŧ       |
|              |                                  |         |
|              |                                  | Aceptar |
|              |                                  |         |
|              |                                  |         |

Seleccionar el periodo a visualizar en la opción Mes/Año y Liquidación. Luego presionar el botón Aceptar.

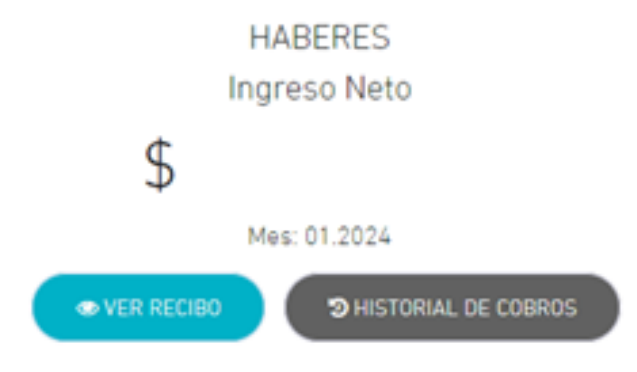

| DETALLE RECIBO 😡                                                                                                    |                                                                                                    |                                                                                                    |                                                                                                    |                                                                                                    |  |  |  |
|----------------------------------------------------------------------------------------------------|----------------------------------------------------------------------------------------------------|----------------------------------------------------------------------------------------------------|----------------------------------------------------------------------------------------------------|----------------------------------------------------------------------------------------------------|--|--|--|
| > Mi recibe                                                                                                    | > Detaite recibo                                                                                                    |                                                                                                    |                                                                                                    |                                                                                                    |  |  |  |
| ilido, Nombre<br>o y N <sup>a</sup> de Document                                                                                                    | 0                                                                                                    |                                                                                                    | H<br>Ing<br>\$                                                                                                    | IABERES<br>Ireso Neto                                                                                                    |  |  |  |
| r<br>4.10                                                                                                    |                                                                                                    |                                                                                                    |                                                                                                    | ek: 01.2024<br>Descarsar                                                                                                    |  |  |  |
|                                                                                                    |                                                                                                    |                                                                                                    |                                                                                                    |                                                                                                    |  |  |  |
| Mās info                                                                                                    |                                                                                                    | HABERES                                                                                                    |                                                                                                    |                                                                                                    |  |  |  |
| Más info                                                                                                    | DESCRIPCIÓN DEL CONCEPTO                                                                                                    | HABERES<br>REPARENTING                                                                                                    | NO REMUNERATIVOS                                                                                                    | NPORTE                                                                                                    |  |  |  |
| Más info<br>CONCEPTO<br>1000<br>1401                                                                                                    | DESCRIPCIÓN DEL CONCEPTO<br>SULLOS DIÁCOS<br>DEL 1421/01 - L (1010 14N)                                                                                                    | HABERES<br>REMARKATIVOS<br>584-40,90<br>1513322                                                                                                    | NO REMUNERATIVOS<br>\$0,00<br>\$0,00                                                                                                    | MPORTE<br>55.44,90<br>52.83.22                                                                                                    |  |  |  |
| Más info<br><u>concripto</u><br>1000<br>1401<br>1730                                                                                                    | DESCRIPCIÓN DEL CONCEPTO<br>SULLOS BÁSCO<br>DES 1.1424-04 - L. 16.25 (J.N.)<br>Antrólicedo DEDE ARÍO 356 (J.N.) JAÑOS                                                                                                    | HABERES<br>REMARKATIVOS<br>584-40,70<br>523322<br>153928                                                                                                    | NO REMUNERATIVOS<br>\$000<br>\$000<br>\$000                                                                                                    | 16490472<br>584440,00<br>52532,22<br>37.5914,68                                                                                                    |  |  |  |
| Más info<br>CONCEPTO<br>1000<br>1401<br>1730<br>2410                                                                                                    | DESCRIPCIÓN DEL CONCEPTO<br>SULLED DISIGO<br>DEL 1424/04 - La (Lado La Ma)<br>Antrolocuto Deligo LAR DISIG<br>DEL 1619 - 21 - 2040<br>DEL 1619 - 21 - 2040                                                                                                    | HABERES<br>REARCEATINGS<br>584-40,00<br>3133222<br>31397,8<br>31397,8<br>31397,2<br>31397,2                                                                                                    | NO REMANDIATIVOS<br>50,00<br>50,00<br>50,00<br>50,00<br>50,00<br>50,00                                                                                                    | 80/0011<br>584-84290<br>527922<br>517923<br>5171924<br>5171924<br>5171924                                                                                                    |  |  |  |
| Más info<br>CONCEPTO<br>1000<br>1401<br>1730<br>2410<br>3120<br>3400                                                                                                    | DESCRIPCIÓN DEL CONCEPTO<br>SULLO DESCO<br>DEC. 142/00-1, 10400 (44)<br>ANTOJOEAD DESCE AÑO 200 (44) 3 AÑOS<br>DEC.189/20 (20)<br>8 ANS SUGTIVITAL<br>DECRTO 54/3-1 ANTS                                                                                                    | HABERES<br>REMARKATIVOS<br>554-40,00<br>12 533,22<br>13 599-86<br>10 05 51,12<br>514,209-86<br>19 51-56,00                                                                                                    | NO REMUNERATIVOS<br>80.00<br>80.00<br>80.00<br>80.00<br>80.00<br>80.00<br>80.00                                                                                                    | ##00115<br>534.4-40<br>535.25<br>505.55<br>505.55<br>14.209.86<br>587.2<br>547.50<br>548.54.00                                                                                                    |  |  |  |
| Más info<br>CONCEPTO<br>1000<br>1401<br>1730<br>2410<br>3120<br>2400<br>5700<br>5700                                                                                                    | 04504P004-00L00402P00<br>540,00 84600<br>DBC 134509-L 1040 1440<br>44700(2580 0506 446 026 449 18 460<br>DBC 189 20 2594<br>BKN & SUSTUTNA<br>0604070 54015 - 4475<br>0604070 54015 - 4475                                                                                                    | HABERES<br>REMURRATIVOS<br>554-44-70<br>133322<br>15994-8<br>100555112<br>154-2056<br>559-74-00<br>559-660                                                                                                    | NO REMARKATINGS<br>\$2.00<br>\$2.00<br>\$2.00<br>\$2.00<br>\$2.00<br>\$2.00<br>\$2.00<br>\$2.00<br>\$2.00                                                                                                    | 8404.4430<br>\$2.15322<br>\$1.594.8<br>\$1.05551.32<br>\$1.12958<br>\$1.754.00<br>\$187.744.00<br>\$187.84.00<br>\$187.84.00                                                                                                    |  |  |  |
| Más info<br>CONCEPTO<br>1000<br>1401<br>1730<br>2410<br>3120<br>3500<br>5500<br>5000<br>5000<br>5000                                                                                                    | DESCHIPCIÓN DEL CONCEPTO<br>SULLIDO BÁRCO<br>2011-121-04 - L (10-15 UAI)<br>ANTOLIZADO DESIDE AÑO DESI ANO JAÑOS<br>DESTINO L'ALTINO<br>88 PAR BASTITUTIVA<br>88 PAR BASTITUTIVA<br>80 PARTI SULLIDO<br>DECERTO LANTA ATTA<br>DECERTO SULLIDO - ARTS<br>DECERTO SULLIDO - ARTS<br>DECERTO SULLIDO - ARTS                                                                                                    | HABERES<br>Bit-440-00<br>Status22<br>Status22<br>Status2<br>Status2 | ND REMUNEATIVOS<br>80.00<br>80.00<br>80.00<br>80.00<br>80.00<br>80.00<br>80.00<br>80.00<br>80.00<br>80.00<br>80.00<br>80.00<br>80.00                                                                                                    | 840-0015<br>51.0522<br>51.0522<br>51.05523<br>51.0546<br>51.0546<br>51.0546<br>51.0546<br>51.0546<br>51.0546<br>51.0546<br>51.0546<br>51.0546<br>51.0547<br>51.0546<br>51.0547<br>51.0547<br>51.0557<br>51.0557<br>51.0557<br>51.0557<br>51.0557<br>51.055757<br>51.055757<br>51.055757575757575757575757575757575757575 |  |  |  |
| Mas info<br>CONCEPTO<br>1000<br>1401<br>1720<br>2410<br>3400<br>5700<br>5700<br>5500<br>6000<br>24100                                                                                                    | DESCRIPCIÓN DEL CONCEPTO           SULLDO BÁSICO           DEC. 1421-01-1, 10.10 UNI;           ANTODERAD DESDE AÑO DEGA SO DANS JAÑOS           DEC. 1801-02 UNI;           B.R.N.B. SUSTITUTINA           DECRETO SUSTIS, ANT S           DECRETO SUSTIS, ANT S           DECRETO SUSTIS, ANT S           DECRETO SUSTIS, ANT S           DECRETO SUSTIS, ANT S           DECRETO SUSTIS, ANT S           DECRETO SUSTIS, ANT S           DECRETO SUSTIS, ANT S           DECRETO SUSTIS, ANT S           DECRETO SUSTIS, ANT S           DECRETO SUSTIS, ANT S           DECRETO SUSTIS, ANT S                                                                                                    | HADERES<br>B4.40,00<br>53322<br>57,9948<br>50551,12<br>514,2058<br>597-800<br>598-800<br>5234,18<br>54,91,00<br>5200                                                                                                    | NO REMUNERATIVOS<br>\$2.00<br>\$2.000<br>\$2.000\$2.000                                                                                                    | 8400875<br>5514.440<br>5153.22<br>5174.28<br>5174.29<br>5174.29<br>5174.29<br>5174.29<br>5174.29<br>5174.29<br>5174.29<br>5174.29<br>5174.29<br>5175<br>5175<br>5175<br>5175<br>5175<br>5175<br>5175<br>517                                                                                                    |  |  |  |
| Mas info<br>CONCEPTO<br>1000<br>1401<br>1730<br>2410<br>3400<br>5700<br>5700<br>5500<br>5400<br>24100                                                                                                    | 04504P004-00L00402P00<br>Set.00-04600<br>Det.13490-L1040-040<br>Antrojecab.000E.462006-049.3A005<br>DET.109.20.2904<br>BANA 5.45717UNA<br>DECR070-14473-ART5<br>DECR070-14473-ART5<br>DECR070-14473-ART5<br>DECR070-14473-ART5<br>DECR070-14473-ART5<br>DECR070-14473-ART5<br>DECR070-14473-ART5<br>DECR070-14473-ART5<br>DECR070-14473-ART5<br>DECR070-14473-ART5<br>DECR070-14473-ART5<br>DECR070-14473-ART5<br>DECR070-14473-ART5<br>DECR070-1447-ART5<br>DECR070-1447-ART5<br>DECR070 | HABERES<br>REALERATIONS<br>554-46-70<br>533322<br>5599-84<br>505551.12<br>514-2056<br>559-85-00<br>559-85-00<br>512-84,38<br>513-97-50<br>52,50                                                                                                    | NO ROMANERATIVOS<br>\$0.00<br>\$0.00<br>\$0<br>\$0.00<br>\$0.00<br>\$0.00<br>\$0.00<br>\$0.00<br>\$0.00<br>\$0<br>\$0.00<br>\$0<br>\$0.00<br>\$0<br>\$0<br>\$0<br>\$0<br>\$0<br>\$0<br>\$0<br>\$0<br>\$0<br>\$0<br>\$0<br>\$0<br>\$                                                                                                    | 8400875<br>844.4430<br>83.83322<br>83.794.88<br>80.05.951.12<br>83.72458<br>83.73400<br>83.73400<br>83.75400<br>83.754000<br>83.754000<br>83.754000<br>83.754000000000000000000000000000000000000                                                                                                    |  |  |  |
| Más info<br>CONCEPTO<br>1000<br>1401<br>1730<br>3120<br>3120<br>310<br>310<br>310<br>310<br>310<br>310<br>310<br>31                                                                                                    | 00000000000000000000000000000000000000                                                                                                    | MABERES           REMARKATIONS         85.440.00           85.440.00         85.440.00           85.979.48         906581.12           95.978.48         906581.12           95.978.48         959.88           95.978.49         95.978.40           95.978.49         95.978.40           95.979.49         95.978.40           95.979.49         95.979           95.979.00         95.90           DESCUENTOS         0                                                                                                    | NO REMARKATIVOS<br>\$100<br>\$100<br>\$100<br>\$100<br>\$100<br>\$100<br>\$100<br>\$10                                                                                                    | 8400875<br>\$45.440<br>\$2.58322<br>\$2.594.84<br>\$2.594.85<br>\$5.72<br>\$1.12028<br>\$1.9400<br>\$1.94000<br>\$1.94000<br>\$1.94000<br>\$1.94000<br>\$1.94000<br>\$1.94000<br>\$1.940000<br>\$1.940000<br>\$1.940000<br>\$1.94000000000000000000000000000000000000                                                                                                    |  |  |  |
| Más info<br>CONCEPTO<br>1000<br>1000<br>1100<br>1100<br>1100<br>1100<br>1000<br>10                                                                                                    | DESCRIPCIÓN DEL CONCEPTO           SULED DESCO           DESCRIPCIÓN DEL CONCEPTO           DESCRIPCIÓN DEL AND DEL AND D                                                                                                    | HABERES<br>REMARKINGS<br>584-46,00<br>513322<br>51394,6<br>500551/2<br>51-2056<br>513-2056<br>513-2056                                             | NO REMUNERATIVOS<br>\$2.00<br>\$2.000<br>\$2.00<br>\$2.000\$2.000\$2.000\$2.000\$2.000\$2.000\$2.000\$2.000\$2.000\$2.000\$2.000 | ##00111<br>554.440,10<br>23.533,22<br>23.5744,23<br>24.5744,25<br>24.5744,25<br>24.574,00<br>24.574,000,000,000,000,000,000,000,000,000,0                                                                                                    |  |  |  |
| Mas info  CINCEPTO  CONCEPTO  STO STO STO STO CONCEPTO  CONCEPTO CONCEPTO  CONCEPTO CONCEPTO CONCEPTO CONC | 04509P004/08_00_0000700           540,00_044000           066,012,0290           066,012,0290           067,012,0290           067,012,0290           067,012,0290           067,012,0290           067,012,0290           067,012,0290           067,012,0290           067,012,0290           067,012,0290           067,012,0290           067,012,0290           067,012,0290           07,014,04690           07,014,04690           07,014,04690           07,014,04690           07,014,04690           07,014,04690           07,014,04690           07,014,04690           07,014,04690           07,014,04690           07,014,04690           07,014,04690           07,014,04690           07,014,04690           07,014,04690                                                                                                    | HABERES           REAMORATIONS           584-40           123322           1298-40           100550.12           152-2045           589-76-00           594-600           1234,18           543-76-00           520-60           520-60           520-60           520-60           520-60           520-60           520-60           520-60           520-60           520-60           520-60           520-60           520-60           520-60           520-60           520-60           520-60           520-60           520-60           520-60           520-60           520-60           520-60           520-60           520-60           520-60           520-60           520-60           520-60           520-60           520-60           520-60           520-60           520-60           520-60           520-60                                                                                                    | NO ROMANEJATIVOS<br>\$0.00<br>\$0.00<br>\$0<br>\$0.00<br>\$0.00<br>\$0.00<br>\$0.00<br>\$0<br>\$0.00<br>\$0<br>\$0.00<br>\$0<br>\$0.00<br>\$0<br>\$0<br>\$0.00<br>\$0<br>\$0<br>\$0<br>\$0<br>\$0<br>\$0<br>\$0<br>\$0<br>\$0<br>\$0<br>\$0<br>\$0<br>\$                                                                                                    | BAPORTE<br>SAL 440 50<br>S2 15322<br>S2 15948<br>S105 551.12<br>S11 2526<br>S2 15268<br>S2 15268<br>S2 15268<br>S2 15268<br>S2 15268<br>S2 15268<br>S2 15268<br>S2 15278<br>S2 1527878<br>S2 1527878<br>S2 1527878<br>S2 152                                                                                                    |  |  |  |

## Impresión de recibos

Presionar la opción **Descargar** para luego imprimir el mismo.

|              |                                          |             |         | HABERES         |             |          |              | GOBIER<br>BUI | ENO DE L   | a provincia de<br>S AIRES         |
|--------------|------------------------------------------|-------------|---------|-----------------|-------------|----------|--------------|---------------|------------|-----------------------------------|
|              |                                          |             | ato     | 100100          | Di Abeta    |          | DESTACIÓN DE |               |            |                                   |
| PRG-00005 A  | CT-02 . CONTROL SANITARIO DEL EMP        | LEO PUBLICO |         |                 | DE DALLANEN | **       | DIRECCIÓN    | DE SEGUIMIE   | NTO Y GEST | TIÓN DEL EMPLEO                   |
| PROVINCIAL   |                                          |             | 10.     | PERMANENTE      |             | PÚBLICO  |              |               |            |                                   |
| INICIAL (ANA | LISTA DE TAREAS Y                        | COP         |         | <u>an na </u>   |             | <u>.</u> | POLENIA      | PEMISION      | MESIANO    | P.DEPOBLOAD                       |
| PROCEDIME    | NTOS ADMINISTRATIVOS)                    |             |         |                 |             | 330      |              |               | 01.2024    | 05-FEB-24                         |
| E            | LIGAG                                    | DNI.        |         | CUMENTO APELLIC | IO Y NOMBRE |          |              |               |            |                                   |
| 1            |                                          | DRN         | 1/1     |                 |             | -        |              |               |            |                                   |
|              | HABED                                    |             | VII     |                 |             |          |              | ESCHENTOS     |            |                                   |
| CONCEPTO     | DESCRIPCIÓN                              | CONCEP.     | CONCEP. | MPORTE          | CONCEPTO    | DESCRIP  | odw          | COUVENITOS    | MPORT      |                                   |
| 1000         | SUELDO BÁSICO                            | 84.440.90   | 0.00    | 84.440.90       | 10100       | IOMA     | APORTE PER   | SONAL         |            | 21.148,00                         |
| 1401         | DEC. 1429/09 - L.10430 (4%)              | 2,533,22    | 0,00    | 2.533,22        | 10200       | IPS A    |              | ONAL          |            | 61.681,67                         |
| 1730         | ANTIGÜEDAD DESDE AÑO 2006<br>(3%) 3 AÑOS | 7.599,68    | 0,00    | 7.599,68        |             |          |              |               |            |                                   |
| 2410         | DEC.188/22 (125%)                        | 105.551,12  | 0,00    | 105.551,12      |             |          |              |               |            |                                   |
| 3120         | B.R.N.B. SUSTITUTIVA                     | 74.209,86   | 0.00    | 74.209,86       |             |          |              |               |            |                                   |
| 3600         | DECRETO 545/15 - ART.5                   | 59.764,00   | 0,00    | 59.764,00       |             |          |              |               |            |                                   |
| 5700         | DECRETO 545/15 - ART.4                   | 59.659,00   | 0.00    | 59.659,00       |             |          |              |               |            |                                   |
| 5800         | DECRETO 518/08 - ART.8                   | 2.834,58    | 0.00    | 2.834,58        |             |          |              |               |            |                                   |
| 6000         | DECRETO 545/15 - ART.6                   | 43.991,00   | 0,00    | 43.991,00       |             |          |              |               |            |                                   |
| 26100        | GARANTIA SALARIAL                        | 0,00        | 181,19  | 181,19          |             |          |              |               |            |                                   |
|              |                                          |             |         |                 |             |          |              |               |            |                                   |
|              |                                          | ,           |         | TOTAL<br>S      |             |          |              |               |            | TOTAL<br>\$<br>NETO A PAGAR<br>\$ |

con 88/100 Cents Firma Son Pe

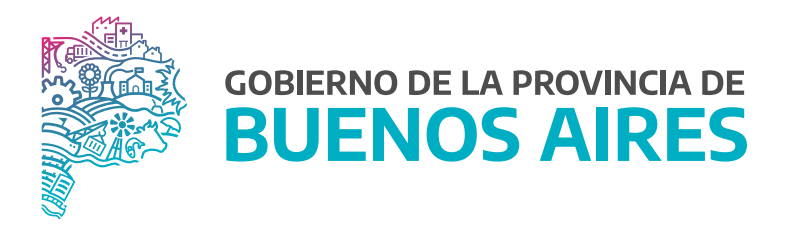

SECRETARÍA GENERAL

SUBSECRETARÍA DE GESTIÓN Y EMPLEO PÚBLICO

DIRECCIÓN PROVINCIAL DE OPERACIONES E INFORMACIÓN DEL EMPLEO PÚBLICO

DIRECCIÓN DE SEGUIMIENTO Y GESTIÓN DEL EMPLEO PÚBLICO